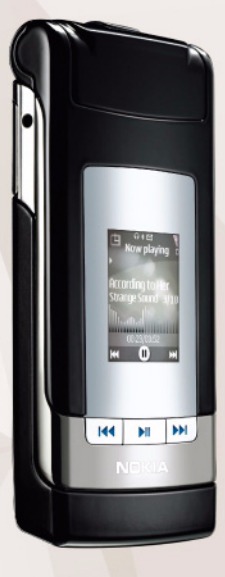

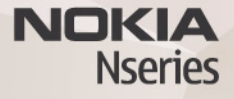

Çevrimiçi paylaşım 2.0 Nokia N76-1

#### GARANTİSİZ

Cihazınızla birlikte gelen diğer sahışlara ait uvgulamalar, onavlanmayan yeva Nokia ile ilgili olmavan kisiler veva sirketlere ait ve onlar tarafından oluşturulmuş olabilir. Bağımsız geliştirici uvgulamalarının telif hakları veva fikri mülkiyet hakları Nokia'ya ait değildir. Bu nedenle Nokia, bu uvgulamalara ilişkin son kullanıcı deşteğiyle yeva uvgulamaların çalışmaşıyla ilgili ve uvgulamalarda yeva malzemelerde ver alan herhangi bir bilgi hakkında hicbir sorumluluk kabul etmez. Nokia diğer sahışlara ait uvgulamalar icin hicbir garanti vermez, UYGULAMALARI KULLANMANIZ DURUMUNDA, UYGULAMALARIN ACIK VEYA ZIMNİ HİCBİR TÜRDE GARANTİ OLMAKSIZIN VE UYGULANAN YASALARIN İZİN VERDİĞİ ÖLCÜDE "OLDUKLARI GİBİ" SAĞLANMIS OLDUKLARINI KABUL ETMEKTESİNİZ. AYRICA, NOKIA VEYA BAĞLI ORTAKLARI: UNVAN, SATILABILIRI IK VEYA BELLI BIR AMACA UYGUNLUK YA DA YAZII IMI ARIN DİĞER ÜRETİCİLERE AİT PATENTLERİ, TELİF HAKLARINI, TİCARİ MARKALARI VEYA DİĞER HAKLARI İHLAL ETMEYECEĞİ KONULARINDAKİ GARANTILER DE DAHIL ANCAK BUNLARI A SINIRLI OLMAMAK KOSULUYLA. ACIK VEYA ZIMNI HICBIR BEYANDA BULUNMAMAKTA VEYA GARANTI VERMEMEKTE OLDUĞUNU KABUL ETMEKTESİNİZ

© 2007 Nokia. Tüm hakları saklıdır.

Nokia, Nokia Connecting People, Nseries ve N76, Nokia Corporation'ın ticari veya tescilli ticari markalarıdır. Burada adı geçen diğer ürün ve şirket isimleri, kendi sahiplerinin ticari markaları ve ticari adları olabilir.

Nokia, sürekli bir gelişim politikası izlemektedir. Nokia, bu belgede tanımlanan herhangi bir üründe önceden bildirimde bulunmaksızın değişiklik ve yenilik yapma hakkını saklı tutar.

UYGULANAN YASALARIN İZİN VERDİĞİ ÖLÇÜDE, NOKIA YA DA HERHANGİ BİR LİSANSÖRÜ, HİÇBİR DURUMDA, MEYDANA GELME NEDENİ NE OLURSA OLSUN OLUŞABİLECEK HERHANGİ BİR GELİR, KAR VEYA VERİ KAYBINDAN VEYA ÖZEL, BEKLENMEYEN, BİR ŞEYİN SONUCUNDA MEYDANA GELEN YA DA DOLAYLI HASAR VEYA KAYIPLARDAN SORUMLU TUTULAMAZ.

Cihazınızda önceden yüklenmiş yer imleri ve diğer şahıslara ait internet sitesi bağlantıları olabilir. Diğer şahıslara ait sitelere de cihazınızla erişebilirsiniz. Diğer şahıslara ait sitelerin Nokia ile bağlantısı olmayıp Nokia bu siteler için herhangi bir onay vermemekte veya sorumluluk almamaktadır. Bu gibi sitelere erişmek isterseniz, güvenlik ve içerikle ilgili önceden önlemler almalısınız. IŞBU BELGENİN İÇERİĞ<sup>11</sup> OLDUĞU GİBİ<sup>11</sup> SUNULMAKTADIR. YÜRÜRLÜKTEKİ KANUNLARIN GEREKTİRDİĞİ HALLER DIŞINDA, TİCARİ OLARAK SATILABİLİRLİK, İYİ BİR EVSAFTA OLMA VE BELİRLİ BİR AMACA UYGUNLUK İLE İLGİLİ ZİMNİ GARANTİLER DE DAHİL OLMAK ÜZERE ANCAK BUNLARLA KISITLI OLMAMAK ŞARTIYLA, İŞBU BELGENİN DOĞRULUĞU, GÜVENİLIRLİĞİ VEYA İÇERİĞİ LE İLGİLİ OLARAK, AÇIK VEYA ZIMNİ HERHANGİ BİR GARANTİ VERİLMEMİŞTİR. NOKIA, HERHANGİ BIR ZAMANDA, ÖNCEDEN BİLDİRİMDE BULUNMAKSIZIN, İŞBU BELGEYİ DEĞİŞTİRME VEYA GEÇERSİZ KILMA HAKKINI SAKLI TUTAR.

Bazı ürünlerin ve uygulamalarının ve servislerinin temini, bölgelere göre farklılık gösterebilir. Ayrıntılar ve dil seçenekleri için lütfen size en yakın Nokia bayiine danışın.

Bazı işlemler ve özellikler, SIM karta ve/veya şebekeye veya MMS'ye ya da cihazların uyumluluğuna ve desteklenen içerik biçimlerine bağlıdır. Bazı servisler ayrı bir ücrete tabidir.

Cihazınız hakkındaki diğer önemli bilgiler için kullanım kılavuzuna bakın. 2 BAŞKI TR

# Çevrimiçi paylaşım

Uyumlu çevrimiçi albümlerdeki, web günlüklerindeki veya web'deki diğer uyumlu çevrimiçi paylaşım servislerindeki fotoğraflarınızı ve video kliplerinizi paylaşabilirsiniz. Karşıya içerik yükleyebilir, bitmemiş gönderilerinizi taslak olarak kaydedebilir ve daha sonra devam edebilir ve albümlerin içeriğini görüntüleyebilirsiniz. Desteklenen içerik türleri servis sağlayıcıya bağlıdır.

### Başlangıç

Bir çevrimiçi görüntü paylaşım servis sağlayıcı tarafından sunulan servise abone olmanız gerekir. Genellikle servis sağlayıcının web sayfasında servise abone olabilirsiniz. Servise abone olmayla ilgili ayrıntılar için servis sağlayıcınıza başvurun. Uyumlu servis sağlayıcılar hakkında daha fazla bilgi için www.nseries.com/support adresini ziyaret edin.

Çevrimiçi paylaşım uygulamasında servisi ilk defa açtığınızda, yeni bir hesap oluşturmanız ve bunun için bir kullanıcı ismi ve şifre belirlemeniz istenir. Hesap ayarlarına daha sonra erişmek için Çevrimiçi servisi aç > Seçenek > Ayarlar seçeneğini belirleyin. Bkz. "Çevrimiçi paylaşım ayarları", s. 4.

#### Dosyaları karşıya yükleme

G tuşuna basın, Galeri > Görüntü ve vid. seçeneğini belirleyin, karşıya yüklemek istediğiniz dosyaları seçin ve Seçenek > Gönder > Web'den yükleme seçeneğini belirleyin. Çevrimiçi servislere ana kameradan da erişebilirsiniz.

Servis seç açılır. Servis için yeni bir hesap oluşturmak için, Seçenek > Yeni hesap ekle seçeneğini belirleyin veya servis listesinde Yeni oluştur servis simgesini seçin. Çevrimdışı yeni bir hesap oluşturduysanız veya bir hesap veya servisin ayarlarını uyumlu bir PC'deki bir web tarayıcısı yoluyla değiştirdiyseniz, cihazınızdaki servisler listesini güncelleştirmek için Seçenek > Servisleri al seçeneğini belirleyin. Servis seçmek için kaydırma tuşuna basın.

Servisi seçtiğinizde, seçili fotoğraflar ve videolar düzenleme durumunda görüntülenir. Dosyaları açabilir ve görüntüleyebilir, yeniden düzenleyebilir, dosyalara metin ekleyebilir veya yeni dosya ekleyebilirsiniz.

Servise bağlanmak ve dosyaları web'e yüklemek için, Seçenek > Aktar seçeneklerini belirleyin veya **L** tuşuna basın. Web'e yükleme işlemini iptal etmek ve oluşturulan gönderiyi taslak olarak kaydetmek için Geri > Taslak olarak kaydet seçeneğini belirleyin.

Etkin yüklemeleri görmek için 😗 tuşuna basın ve Galeri > Görüntü ve vid. > Seçenek > Çevrimiçi servisi aç seçeneğini belirleyin. Servisler listesinde, her servisin yükleme durumu gösterilir. Devam eden bir yüklemeyi iptal etmek için, etkin bir servisi seçin ve Seçenek > İptal, Taslak olarak kaydet veya Sil seçeneğini belirleyin.

#### Çevrimiçi servisi açma

Çevrimiçi servise yüklenen fotoğrafları ve videoları görüntülemek, cihazınızdaki kayıtları taslak olarak kaydetmek ve göndermek için Görüntü ve vid. > Seçenek > Çevrimiçi servisi aç seçeneğini belirleyin. Çevrimdışı yeni bir hesap oluşturursanız veya bir hesap veya servisin ayarlarını uyumlu bir PC'deki bir web tarayıcısı yoluyla değiştirirseniz, cihazınızdaki servisler listesini güncelleştirmek için Seçenek > Servisleri al seçeneğini belirleyin. Her servisin yükleme durumu, listede servis isminin altında görüntülenir.

Listeden bir servis seçin. Servise tarayıcı ve internet bağlantısı aracılığıyla bağlanmak için, Seçenek > Servise bağlan seçeneğini belirleyin. Cihazınıza en son yüklenen öğeleri görmek için, Seçenek > Son yüklenenler seçeneğini belirleyin.

## Çevrimiçi paylaşım ayarları

Çevrimiçi paylaşım ayarlarını düzenlemek için Çvrmç paylaşım içinde Çevrimiçi servisi aç > Seçenek > Ayarlar seçeneğini belirleyin.

#### Hesaplarım

Hesaplarım klasöründe yeni hesaplar oluşturabilir veya mevcut hesapları düzenleyebilirsiniz. Yeni hesap oluşturmak için Seçenek > Yeni hesap ekle seçeneğini belirleyin. Mevcut bir hesabı düzenlemek için bir hesap seçin ve Seçenek > Düzenle seçeneğini belirleyin. Aşağıdaki seçenekler arasından seçim yapın:

Hesap ismi-Hesap için istenilen adı girmek için kullanılır.

Servis sağlayıcı–Kullanmak istediğiniz servis sağlayıcıyı seçmek için kullanılır. Mevcut bir hesabın servis sağlayıcısını değiştiremezsiniz; yeni servis sağlayıcı için yeni bir hesap oluşturmanız gerekir. Hesaplarım klasöründeki bir hesabı silerseniz, servis için gönderilen öğeler de dahil olmak üzere hesapla ilgili servisler de cihazınızdan silinir.

Kullanıcı ismi ve Şifre–Çevrimiçi servise kaydolduğunuzda oluşturduğunuz kullanıcı ismini ve şifreyi girmek için kullanılır.

Yüklenen grnt boyutu–Fotoğrafların servise yükleneceği boyutu seçmek için kullanılır.

#### Uygulama ayarları

Grnt boyutunu göster–Fotoğrafların cihazınızın ekranında görüntüleneceği boyutu seçmek için kullanılır. Bu ayar, karşıya yüklenen görüntünün boyutunu etkilemez.

Metin boyutunu göster—Taslak halindeki veya gönderilmiş girişlerdeki metni görüntülemek, yeni bir kayda metin eklediğinizde veya kayıtlardaki metni düzenlediğinizde kullanılacak yazı tipi boyutunu seçmek için kullanılır.

#### Gelişmiş

Varsay. erişim nokt.-Çevrimiçi servise bağlanmak için kullanılan erişim noktasını değiştirmek üzere istediğiniz erişim noktasını seçin.